### **iPhone**

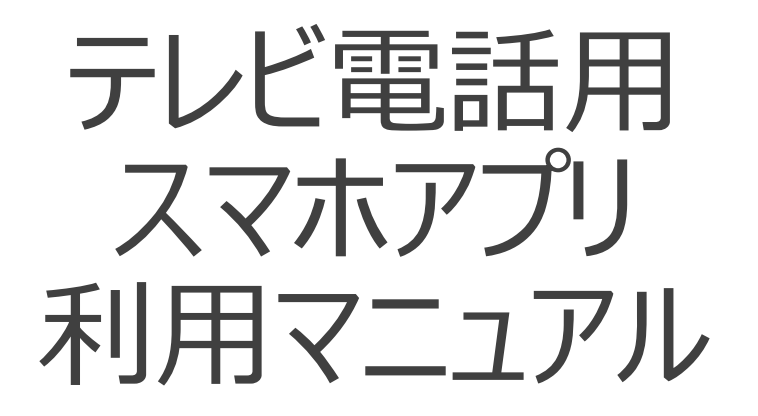

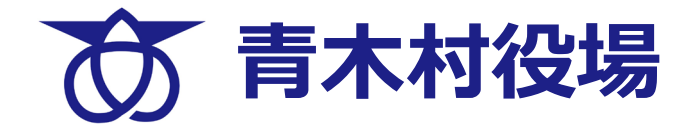

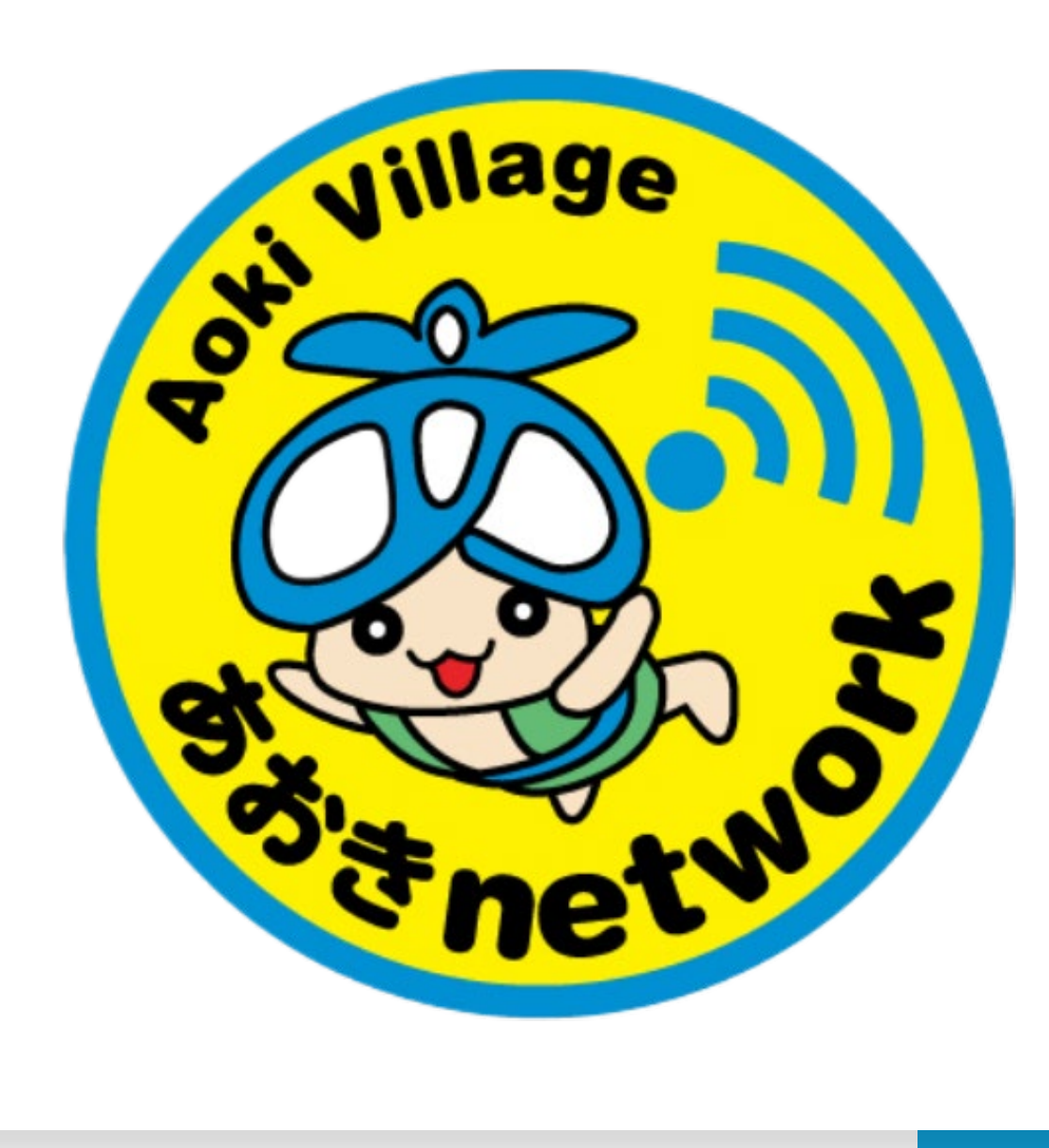

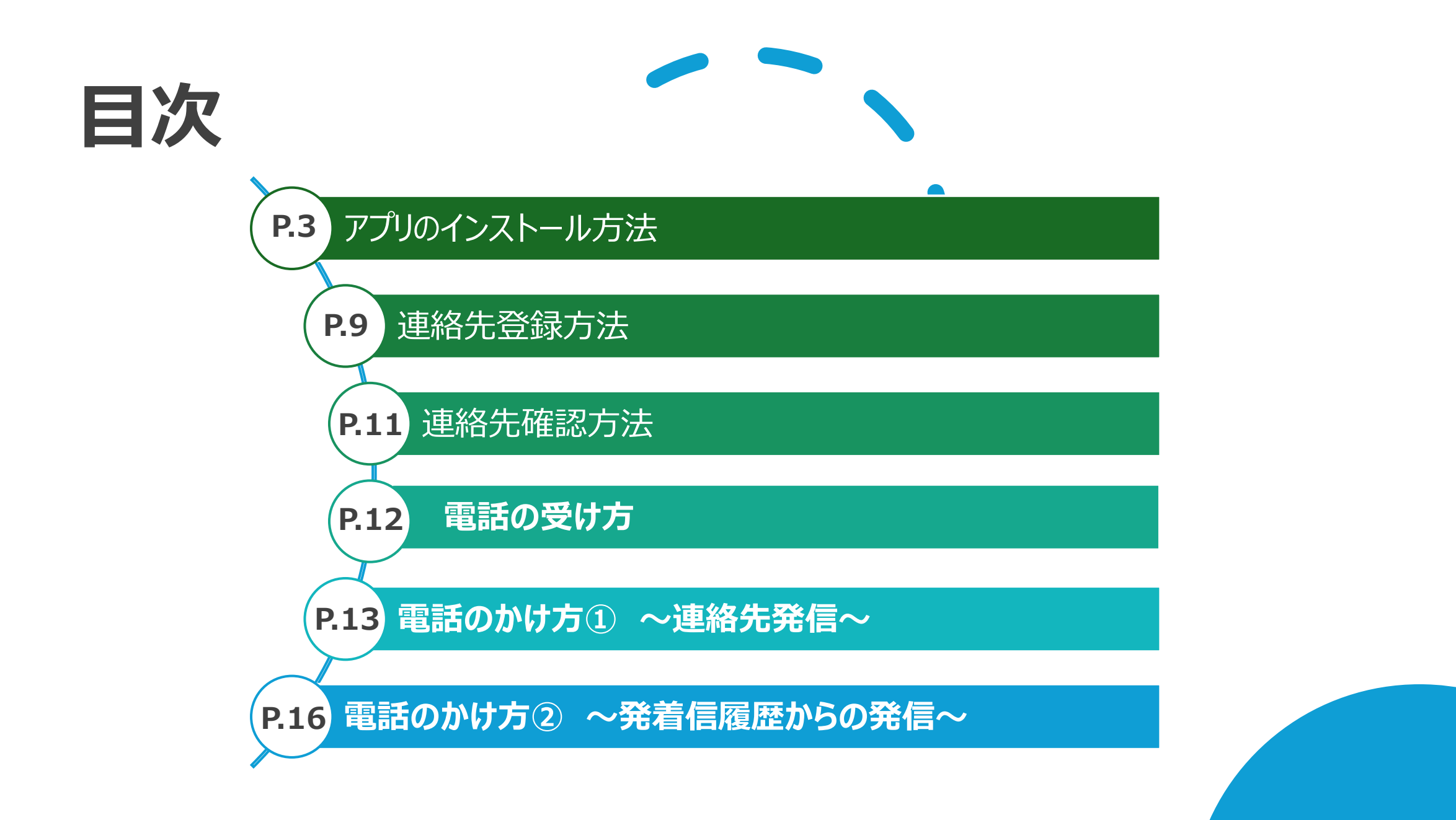

### iPhoneの場合

① QRコードを読み込む

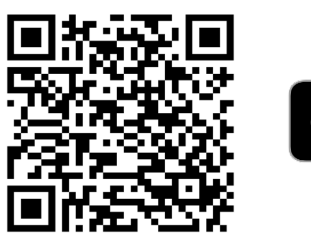

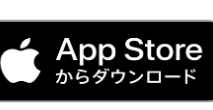

または

### App Storeから ALE Rainbowを検索する

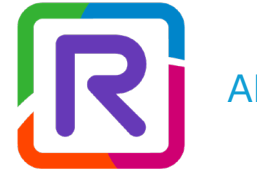

**ALE International** 

| CABY     ALE Rai     ALE Internation     ALE Internation | inbow<br>ational<br>カテゴリ<br>ビー<br>仕事効率化<br>ALE Inte<br>バージョン履歴<br>2か月前 |
|----------------------------------------------------------------------------------------------------|------------------------------------------------------------------------|
| 7件の評価<br>3.9<br>★★★★☆<br>次<br>アプデート<br>ージョン1.139.12<br>mank you for using Rainbow! Q                                                                                                    | カテゴリ<br>↓<br>↓<br>↓<br>↓<br>↓<br>↓<br>↓<br>↓<br>↓<br>↓<br>↓<br>↓<br>↓  |
| <b>' ップデート</b><br>ージョン1.139.12<br>rank you for using Rainbow! Q                                                                                                    | <b>バージョン履歴</b><br>2か月前                                                 |
| ージョン1.139.12<br>ank you for using Rainbow! Q                                                                                                    | 2か月前                                                                   |
| ank you for using Rainbow! Q                                                                                                    |                                                                        |
| rformance improvements to e                                                                                                    | ensure that さらに表示                                                      |
| Stay connected<br>to your business                                                                                                    | Collaborate e<br>without li                                            |
|                                                                                                    | Solution 1 m 11s                                                       |
| Lea Bernard                                                                                                    |                                                                        |

②[インストール]を押す

【注意】 ご利用のスマートフォンのOSが iOS 15.0以上でご利用できます

### iPhoneの場合

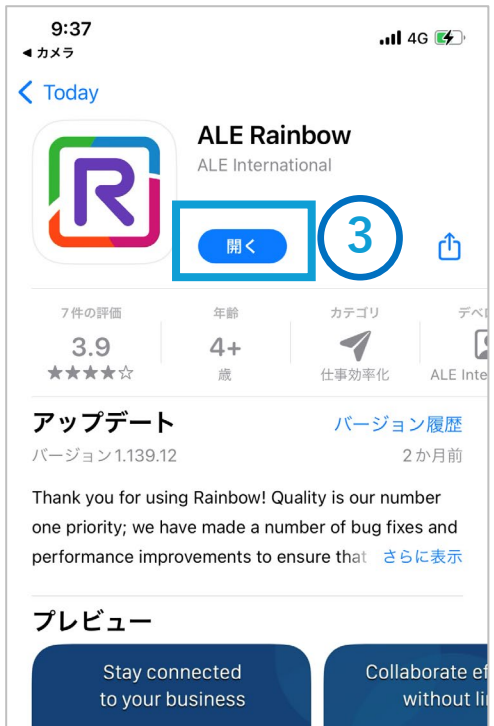

John Ats

Company

Q

検索

٩

Arcade

Ann

Today

③ [開く]を押す

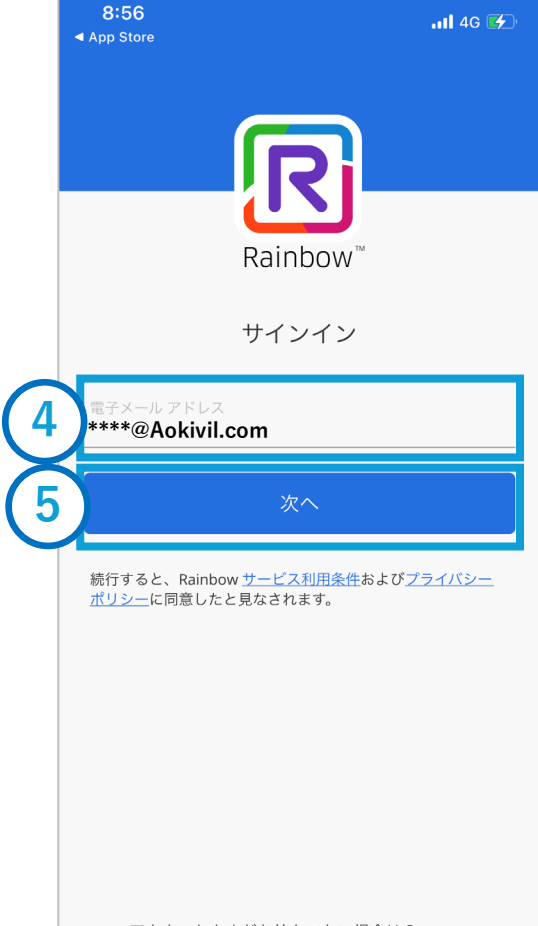

### ④[電子メールアドレス]を 押し、村から発行されたア ドレスを入力する

⑤ [次へ]を押す

アカウントをまだお持ちでない場合は? サインアップ!

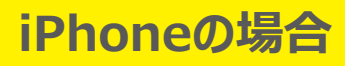

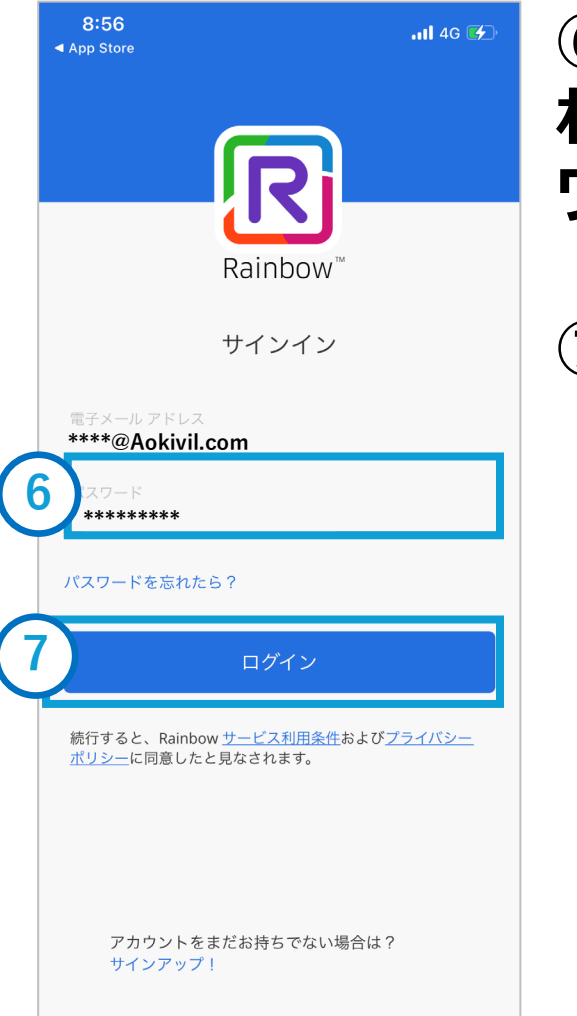

| ⑥[パスワード] | を押し、 |
|----------|------|
| 対から発行され  | にたパス |
| フードを入力す  | る    |
|          |      |

⑦ [ログイン]を押す

| に<br>して<br>して<br>して<br>して<br>して<br>して<br>して<br>して<br>して<br>して                                                                                                    |     |
|----------------------------------------------------------------------------------------------------|-----|
| に<br>して<br>に<br>して<br>して<br>に<br>して<br>の<br>で<br>の<br>で<br>し<br>に<br>して<br>の<br>で<br>し<br>に<br>し<br>で<br>し<br>い<br>し<br>の<br>で<br>し<br>い<br>し<br>の<br>で<br>し<br>い<br>し<br>い<br>い<br>し<br>い<br>し<br>い<br>し<br>い<br>し<br>い<br>し<br>い<br>し<br>い<br>し<br>い<br>し<br>い<br>し<br>い<br>し<br>い<br>し<br>い<br>し<br>い<br>し<br>い<br>し<br>い<br>し<br>し<br>し<br>し<br>し<br>し<br>し<br>し<br>し<br>し<br>し<br>し<br>し |     |
| 開始する<br>Rainbow に以下のアクセスを許可しま<br>⑦ 通知<br>⑦ 連絡先                                                                                                    |     |
| Rainbow に以下のアクセスを許可しま<br>⑦ 通知<br>⑦ 連絡先                                                                                                    |     |
| <ul> <li>通知</li> <li>連絡先</li> </ul>                                                                                                    | ます: |
| ② 連絡先                                                                                                    |     |
|                                                                                                    |     |
| ? ২৭০                                                                                                    |     |
| דאת 🕐                                                                                                    |     |
| ? 写真にアクセス                                                                                                    |     |
| 8 アクセス権を与える                                                                                                    |     |
| これらの権限は、Rainbowの設定でいつでも変更で                                                                                                    |     |

### ⑧ [アクセス権を与える] を押す

【注意】 スマホのアプリ権限設定画面は、 OSのバージョンや端末によって設定 画面のレイアウトや操作手順が異な ることがあります。

### iPhoneの場合

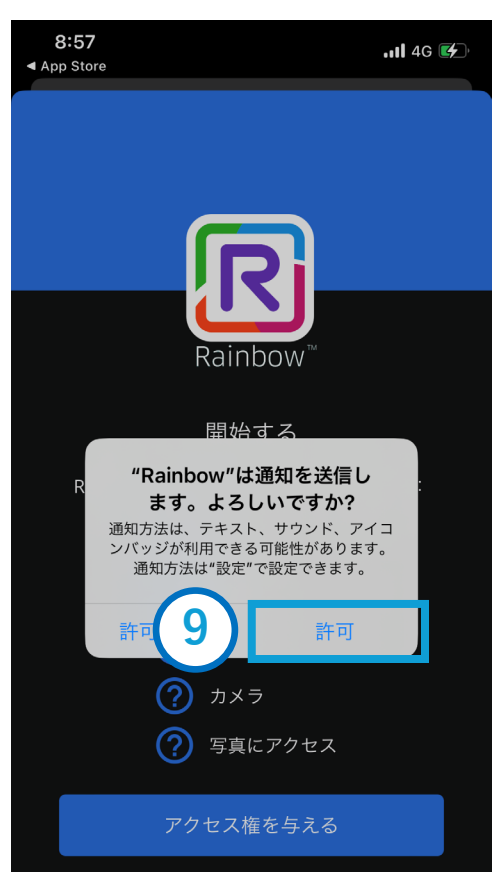

⑨「"Rainbow"は通
 知を送信します。よろし
 いですか?」
 [許可]を押す

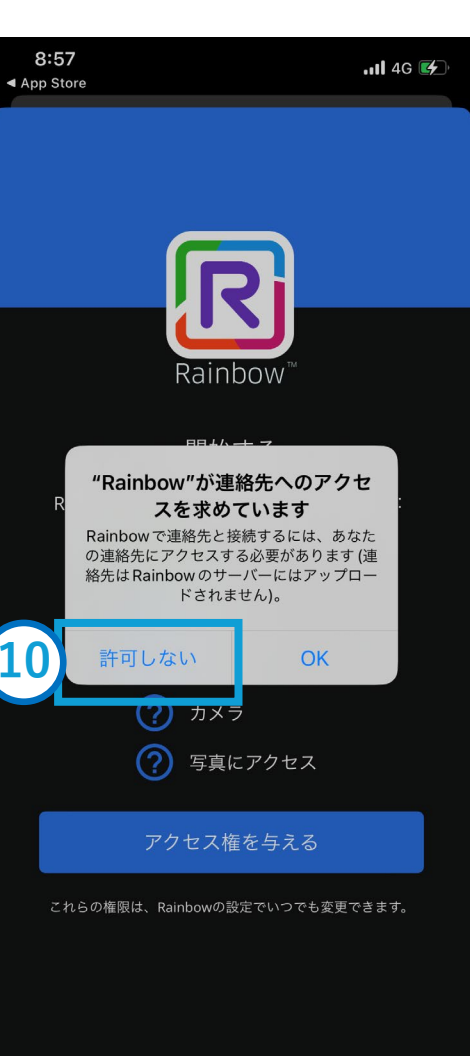

 ①「 "Rainbow" が連 絡先へのアクセスを求めて います」
 [許可しない]を押す

これらの権限は、Rainbowの設定でいつでも変更できます。

### iPhoneの場合

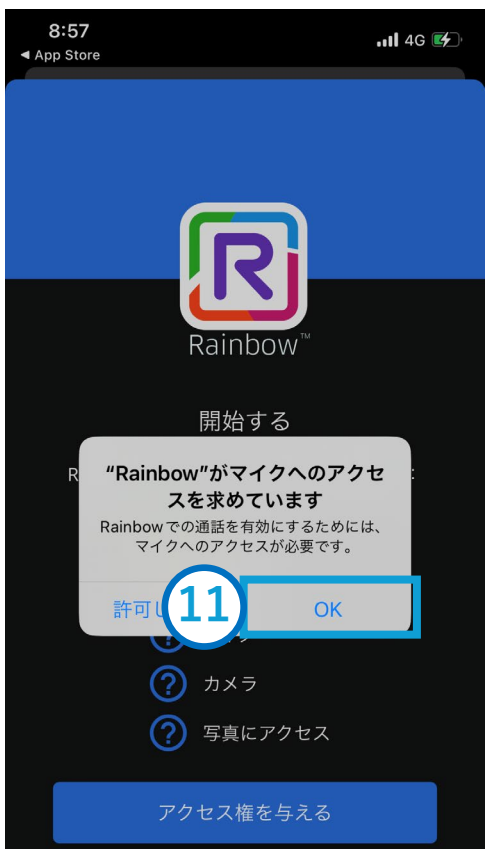

これらの権限は、Rainbowの設定でいつでも変更できます。

 ①「"Rainbow"がマイ クへのアクセスを求めて います」
 [OK]を押す

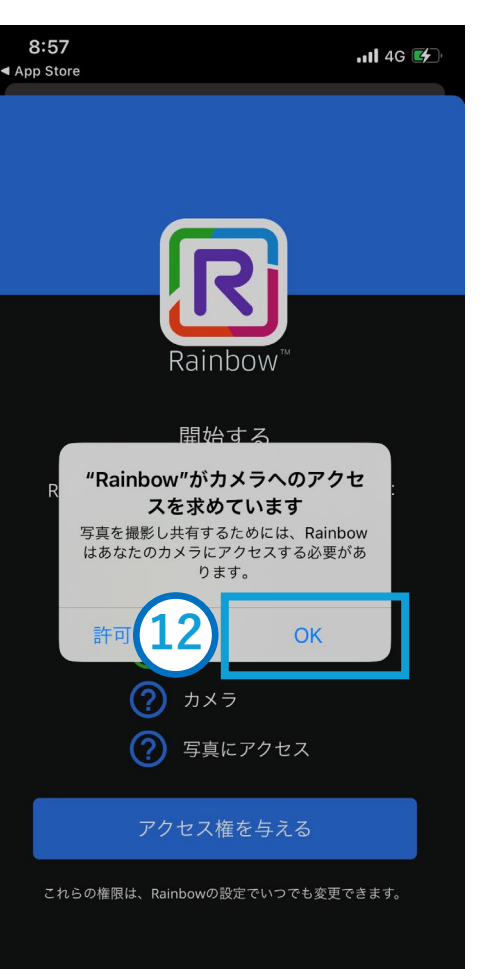

# ①「 "Rainbow" がカメ ラへのアクセスを求めてい ます」 [OK]を押す

### iPhoneの場合

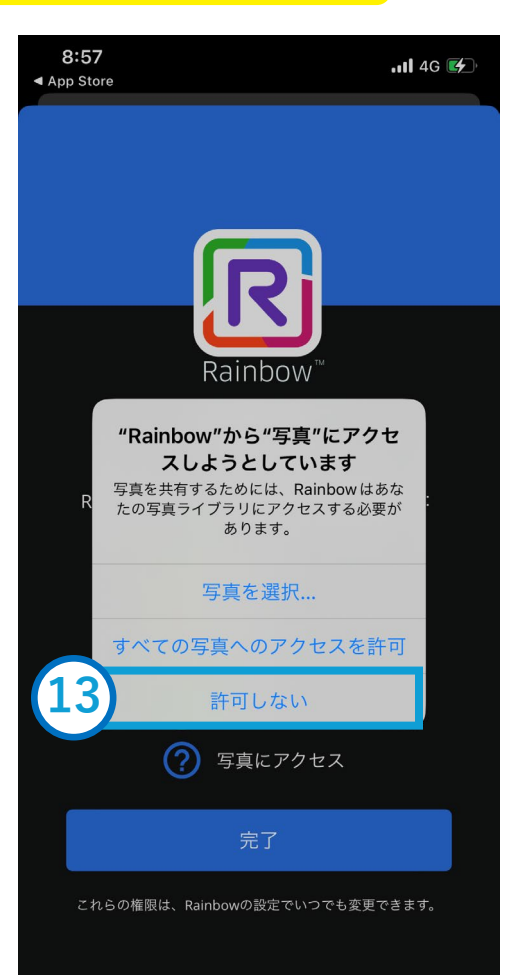

③「"Rainbow" から"
 写真"にアクセスしようとしています」
 [許可しない]を押す

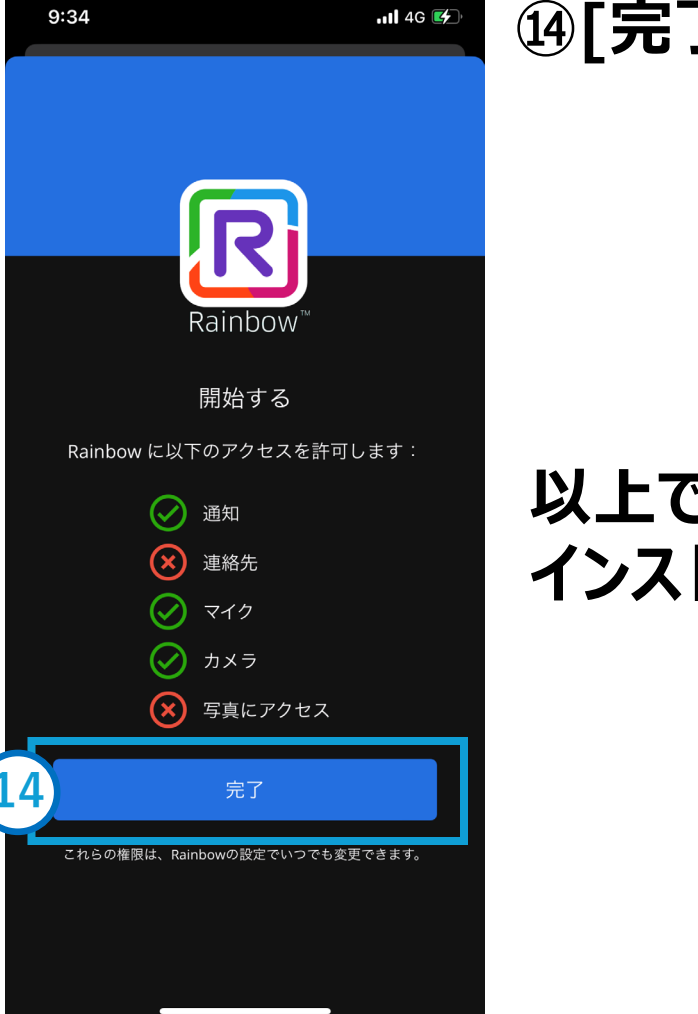

⑭[完了]を押す

以上で インストールは完了です

# 連絡先登録方法

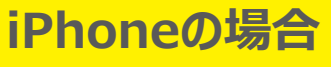

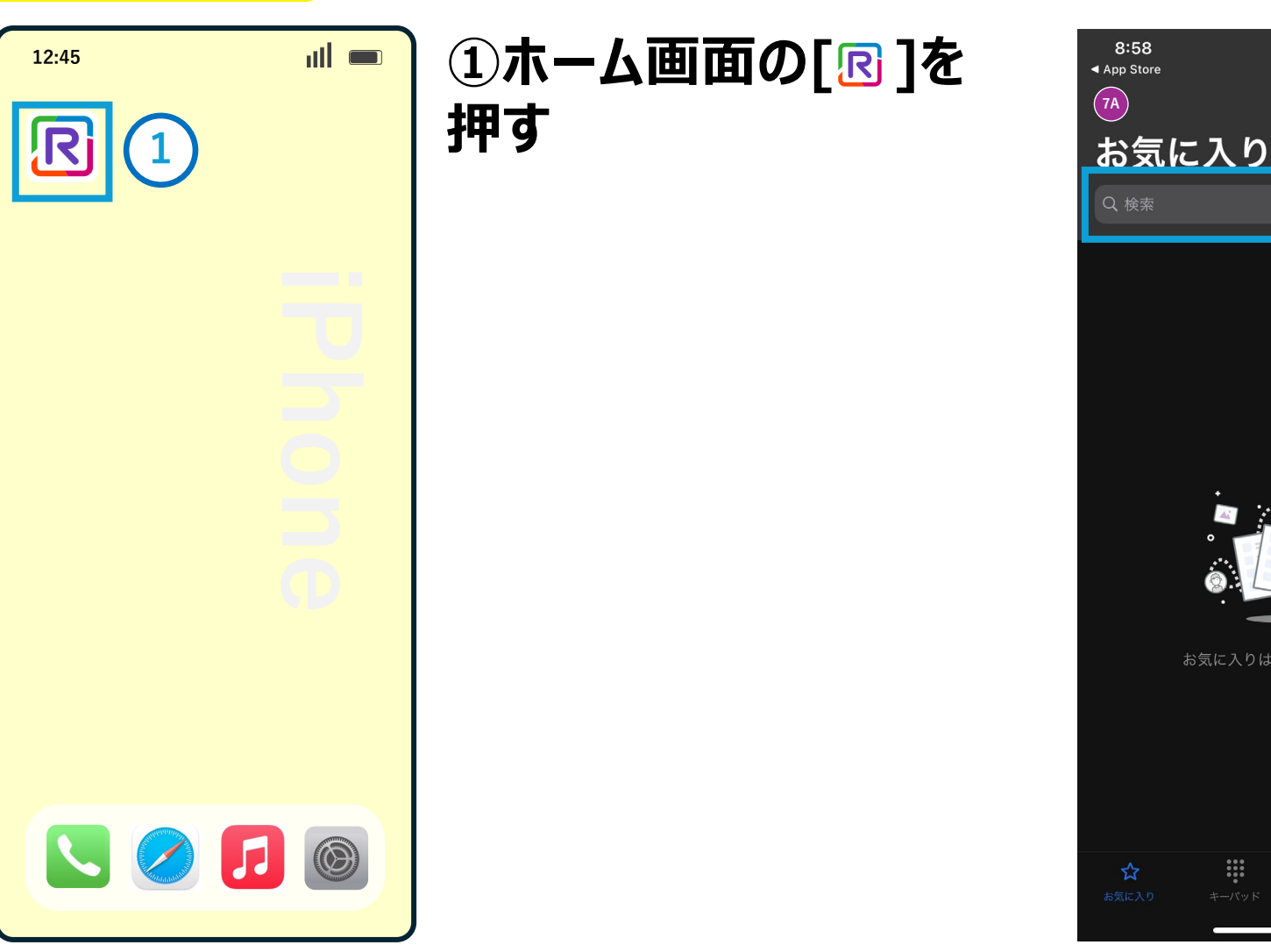

### ②[検索]を押す 📲 4G 🗲 2 ボタンの説明 「連絡先」でお気に入り登録す ☆ ると表示 使用しません ŝ 連絡先一覧が表示 ۳ 発着信履歴が表示

# 連絡先登録方法

### iPhoneの場合

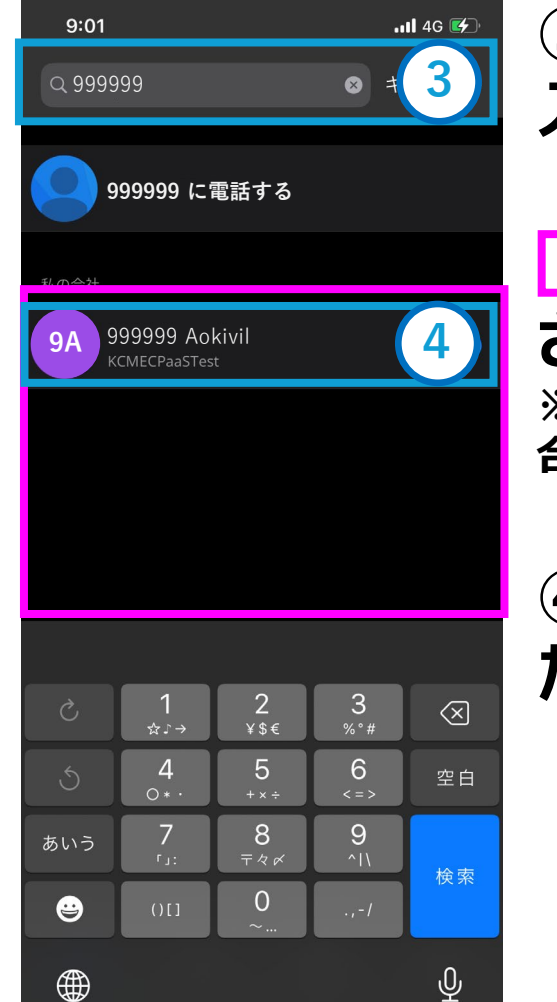

③登録したい電話番号を 入力する

に検索結果が表示
 される
 ※検索条件により、複数表示される場合があります

④検索結果から、登録し たい番号を押す

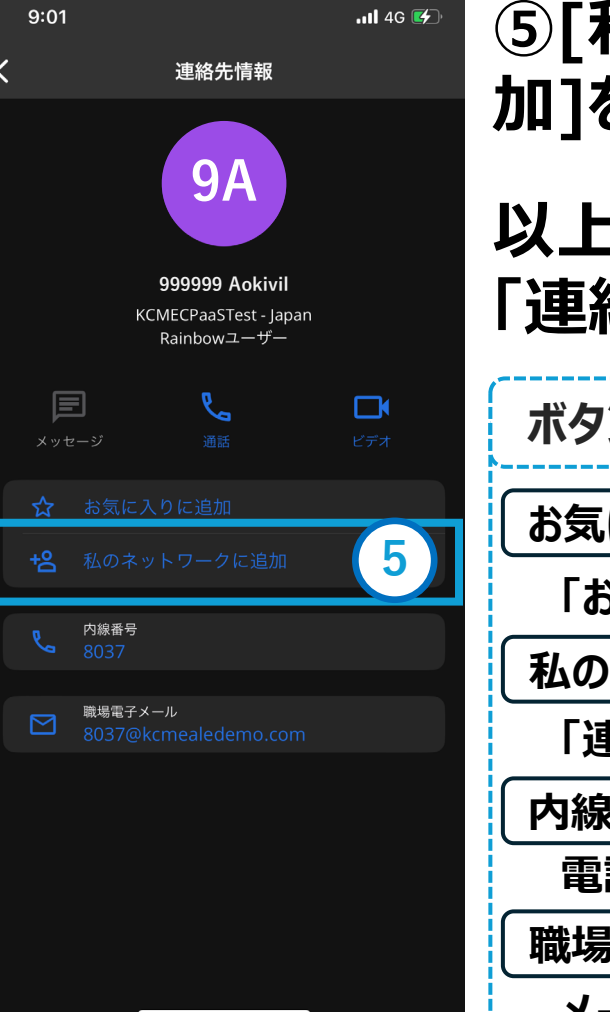

### ⑤[私のネットワークに追 加]を押す

以上で、 「連絡先」登録が完了です

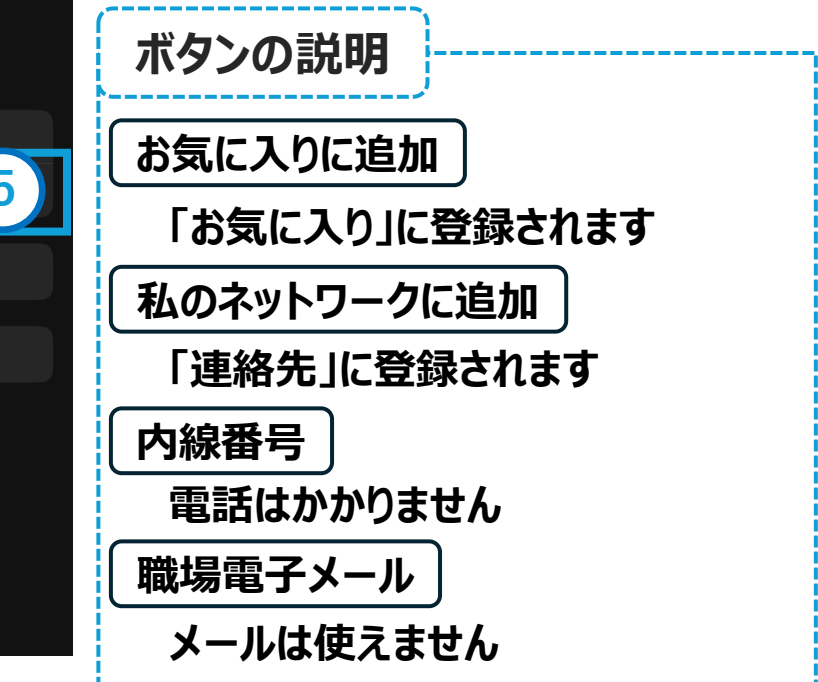

# 連絡先確認方法

### iPhoneの場合

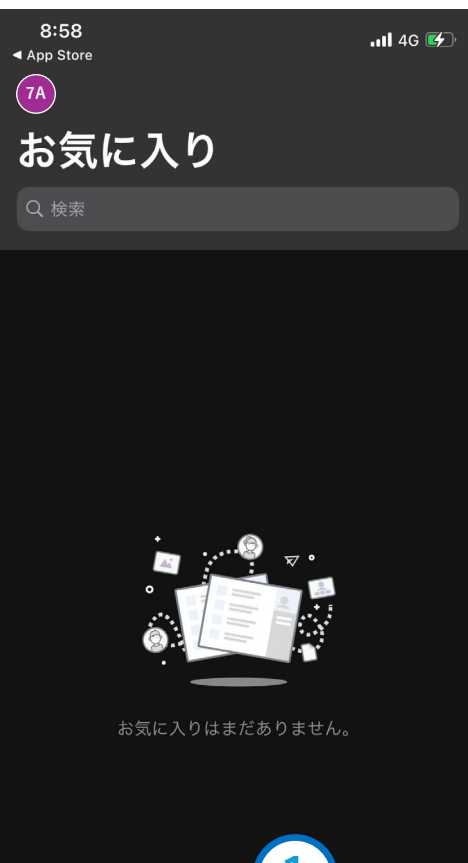

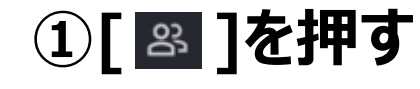

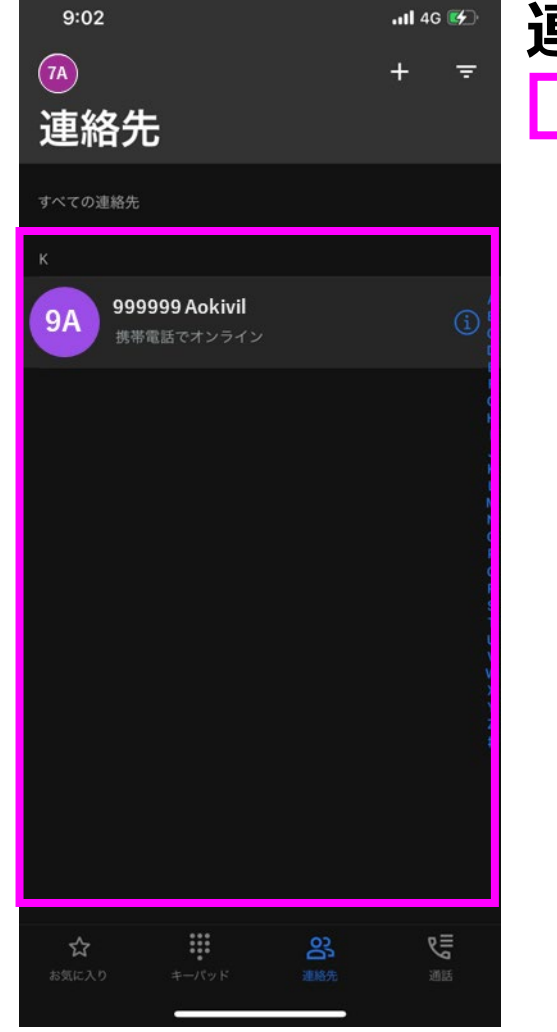

# 連絡先登録した一覧が

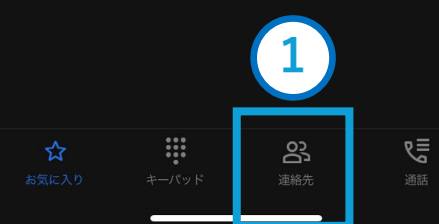

# 電話の受け方

al

### iPhoneの場合

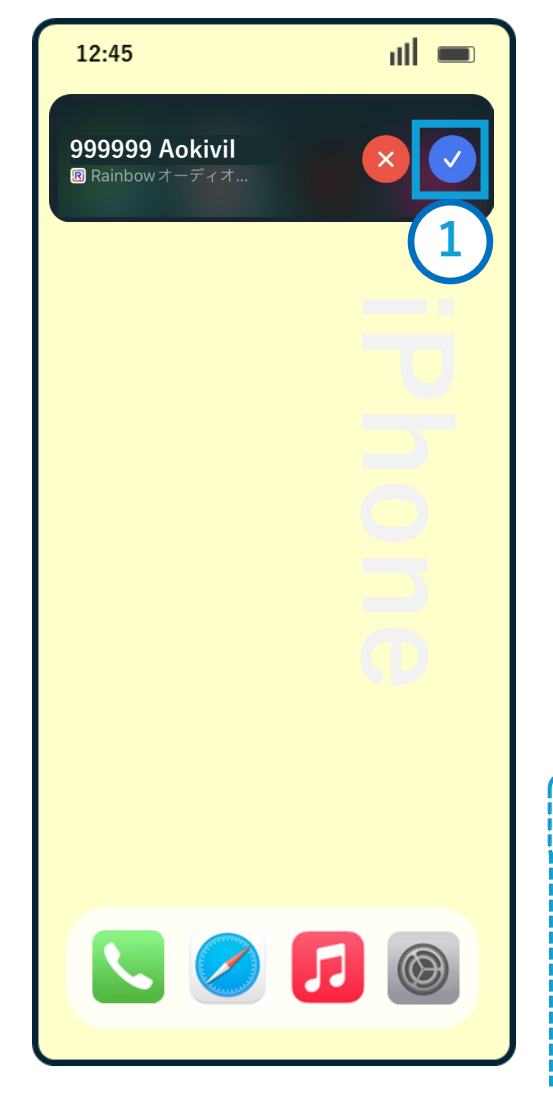

スマートフォンに電話が あると、着信画面が表 示される

※スマートフォンの設定により着信 画面は異なる場合があります

①[•]を押す ※通話が開始されます

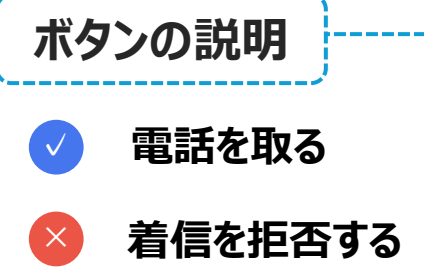

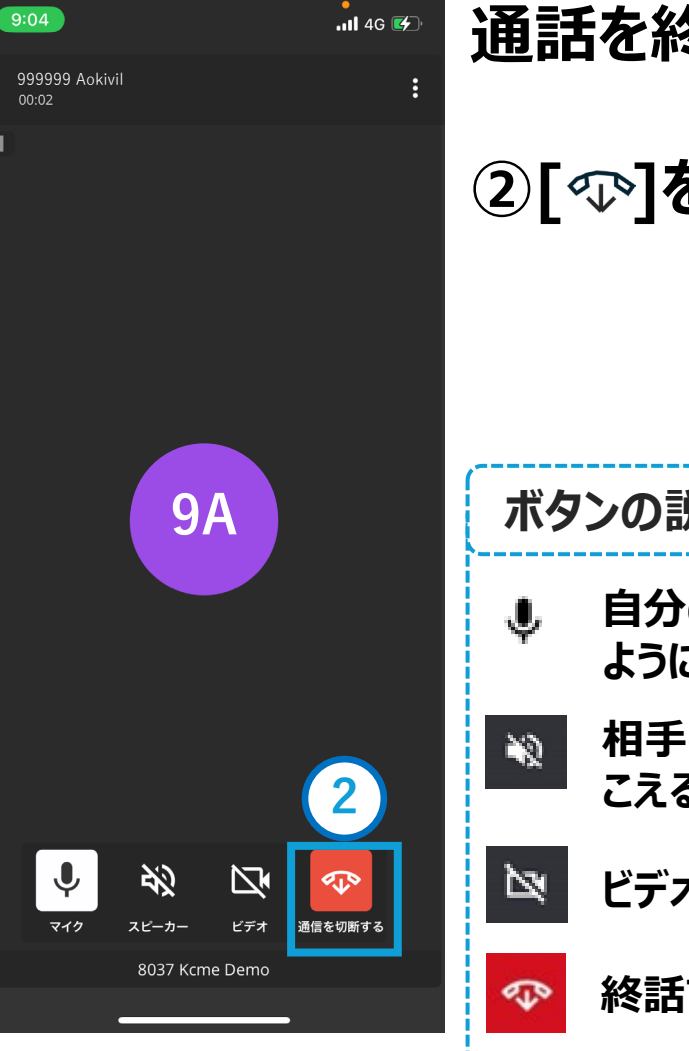

### 通話を終了する場合 ②[��]を押す ボタンの説明 自分の声が相手に聞こえない ようにする 相手の声をスピーカーから聞 こえるようにする

ビデオ電話に切り替える

# 電話のかけ方① ~連絡先発信~

### iPhoneの場合

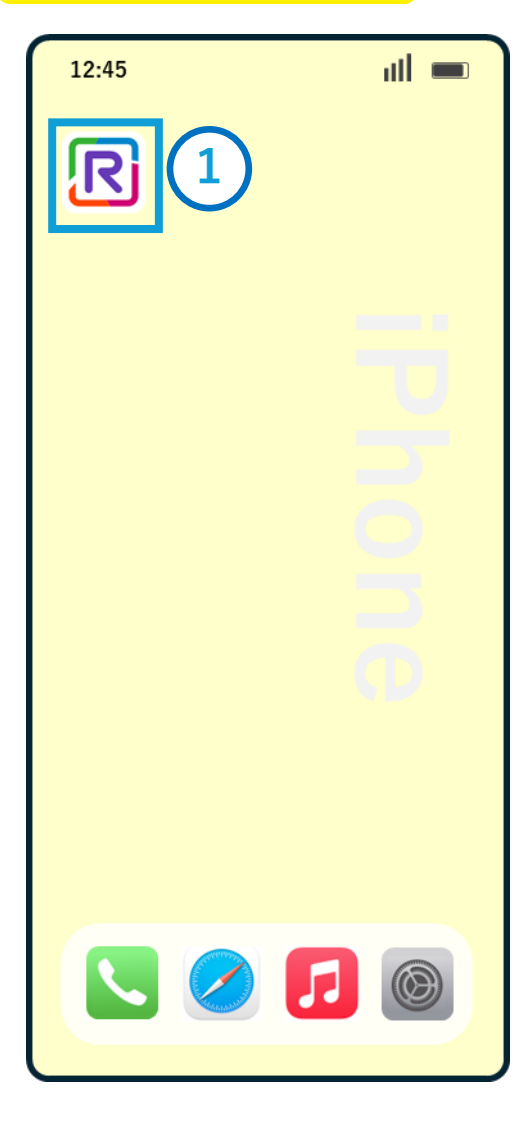

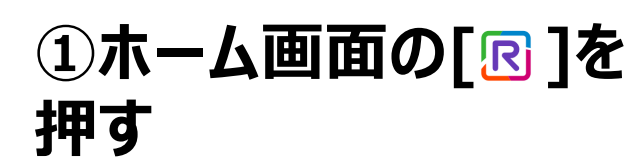

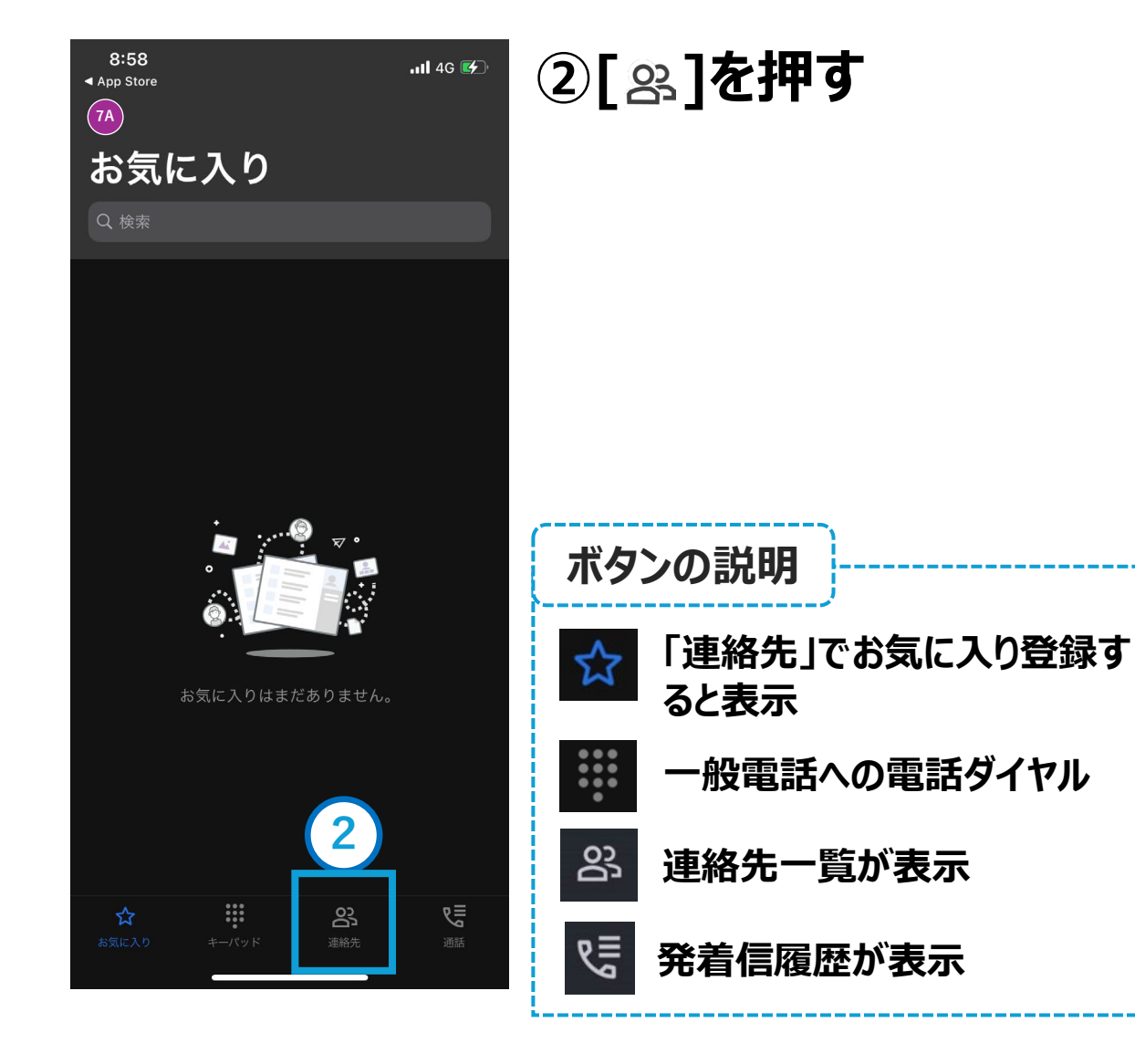

# 電話のかけ方① ~連絡先発信~

### iPhoneの場合

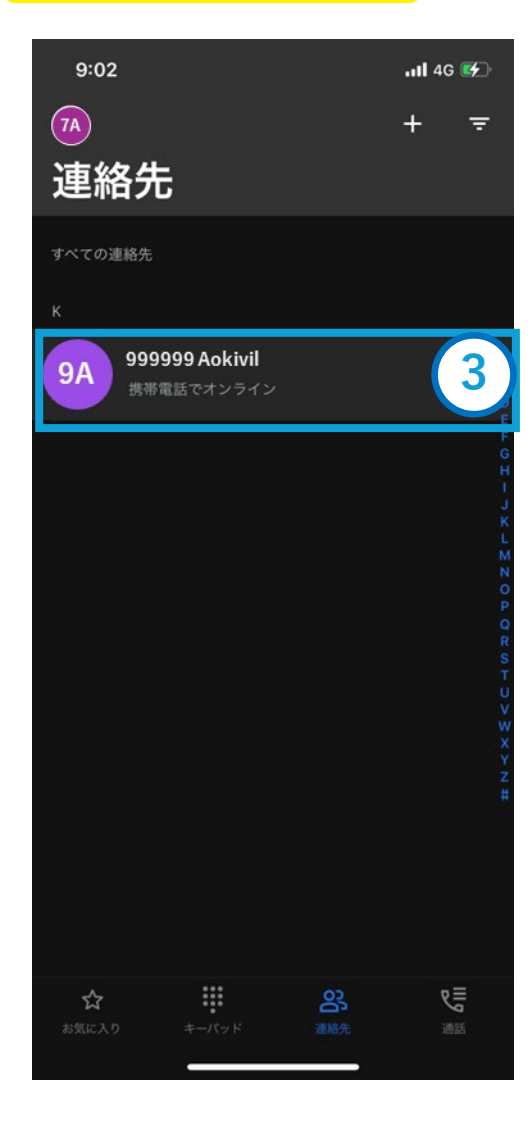

### ③電話をしたい番号を 押す

| 9:02                                      | I 4G 💕                | ④「音声诵話」を押す   |
|-------------------------------------------|-----------------------|--------------|
| <b>7A</b>                                 | + =                   |              |
| 連絡先                                       |                       |              |
|                                           |                       |              |
|                                           |                       |              |
| <b>9A</b><br>999999 Aokivil<br>携帯電話でオンライン | A<br>B<br>C<br>D<br>F |              |
|                                           | F G H I J             | ボタンの説明       |
|                                           | N D Z O Z             | 音声電話         |
|                                           | P<br>Q<br>R<br>S      | 音声電話で通話する    |
|                                           | T<br>U<br>V<br>W      | ビデオ通話        |
| <b>命</b> 音声通話                             | 4                     | ビデオ電話で通話する   |
| ビデオ通話                                     |                       | 内線番号         |
| 内線番号:8037                                 |                       | 電話はかかりません    |
| キャンセル                                     |                       | キャンセル        |
|                                           |                       | 電話発信をキャンセルする |

# 電話のかけ方① ~連絡先発信~

### iPhoneの場合

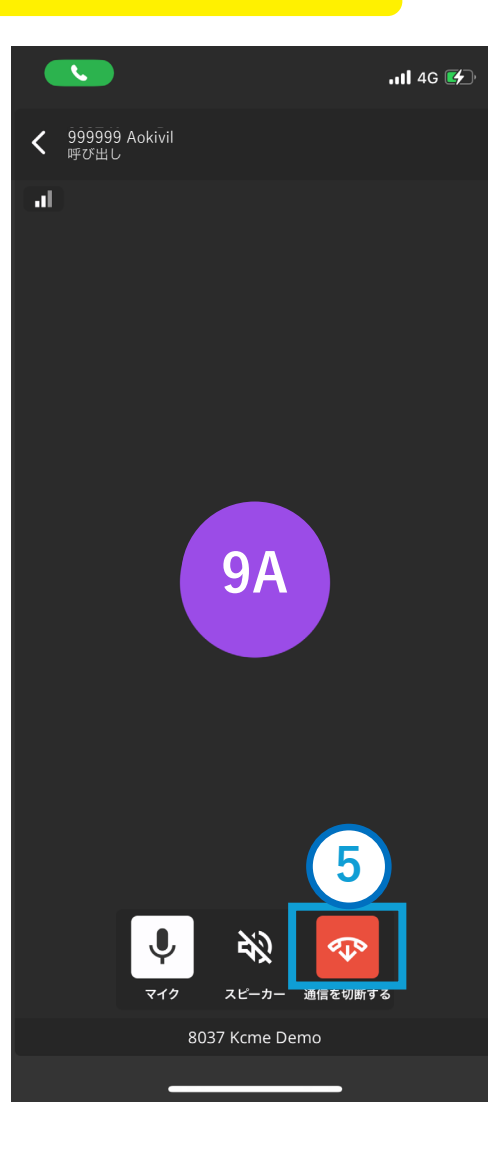

電話発信され、相手が 電話に応答したら通話 が開始される

通話を終了をする場合 ⑤[-----]を押す

| ボタ  | ンの説明                      |
|-----|---------------------------|
| Ŷ   | 自分の声が相手に聞こえない<br>ようにする    |
| *2  | 相手の声をスピーカーから聞こ<br>えるようにする |
| <\$ | 終話する                      |

# 電話のかけ方② ~発着信履歴からの発信~

### iPhoneの場合

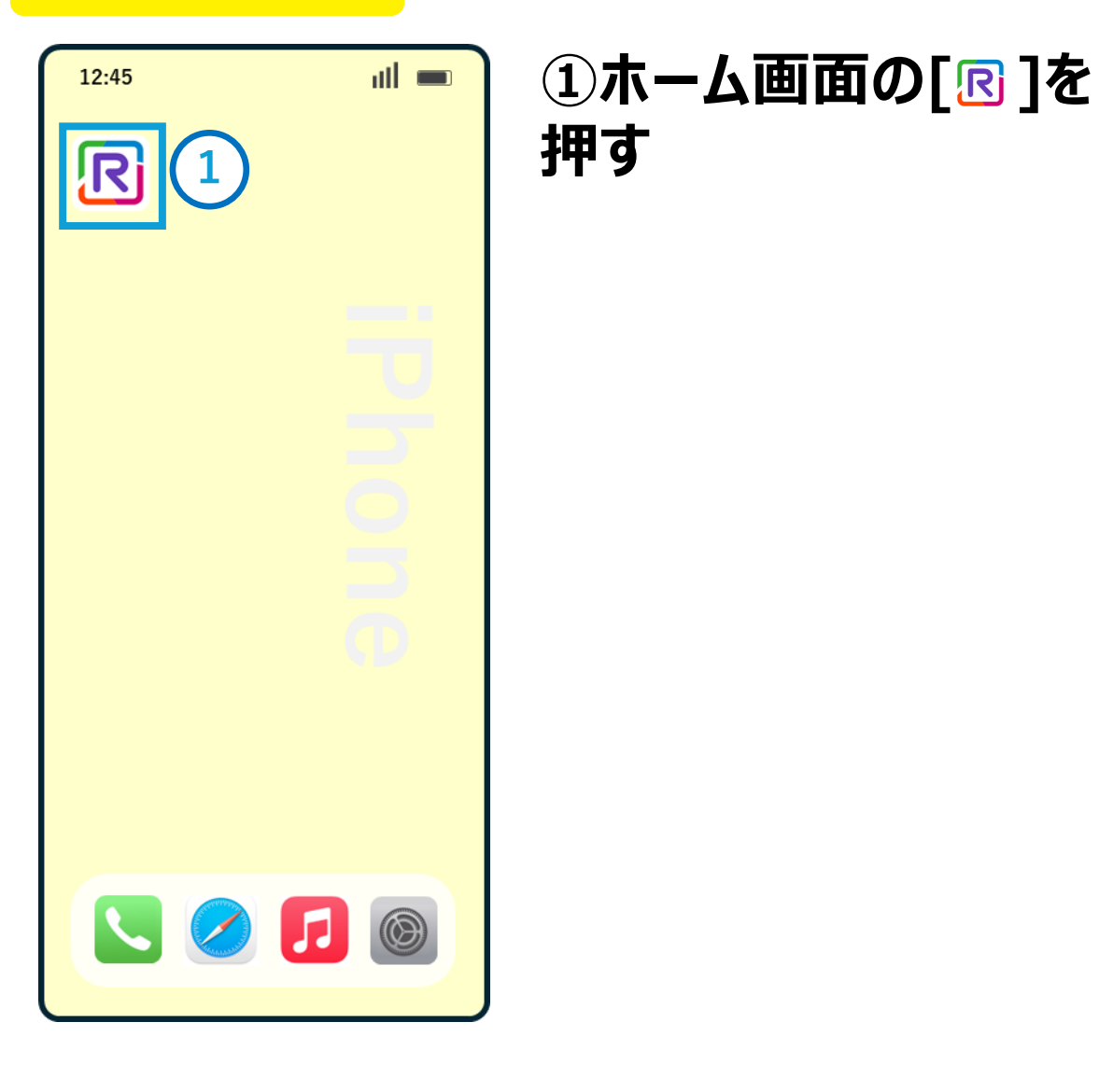

### 8:58 ②[唸]を押す 📲 4G 🗲 App Store (7A)お気に入り ボタンの説明 「連絡先」でお気に入り登録す ☆ ると表示 お気に入りはまだありません。 一般電話への電話ダイヤル 2 പ്പ 連絡先一覧が表示 শ্ৰ 2 発着信履歴が表示

# 電話のかけ方② ~発着信履歴からの発信~

### iPhoneの場合

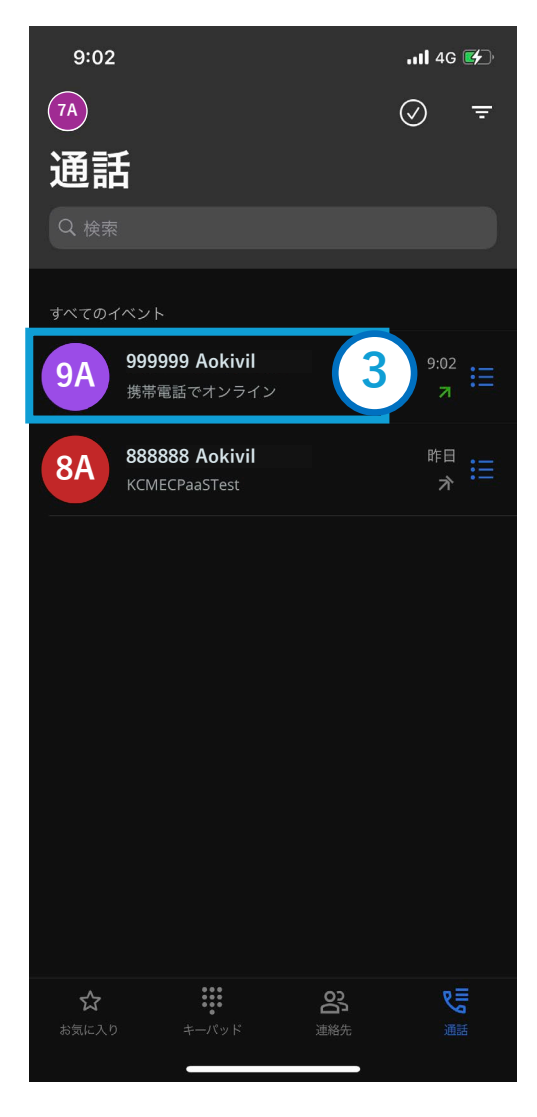

### ③電話をしたい番号を 押す

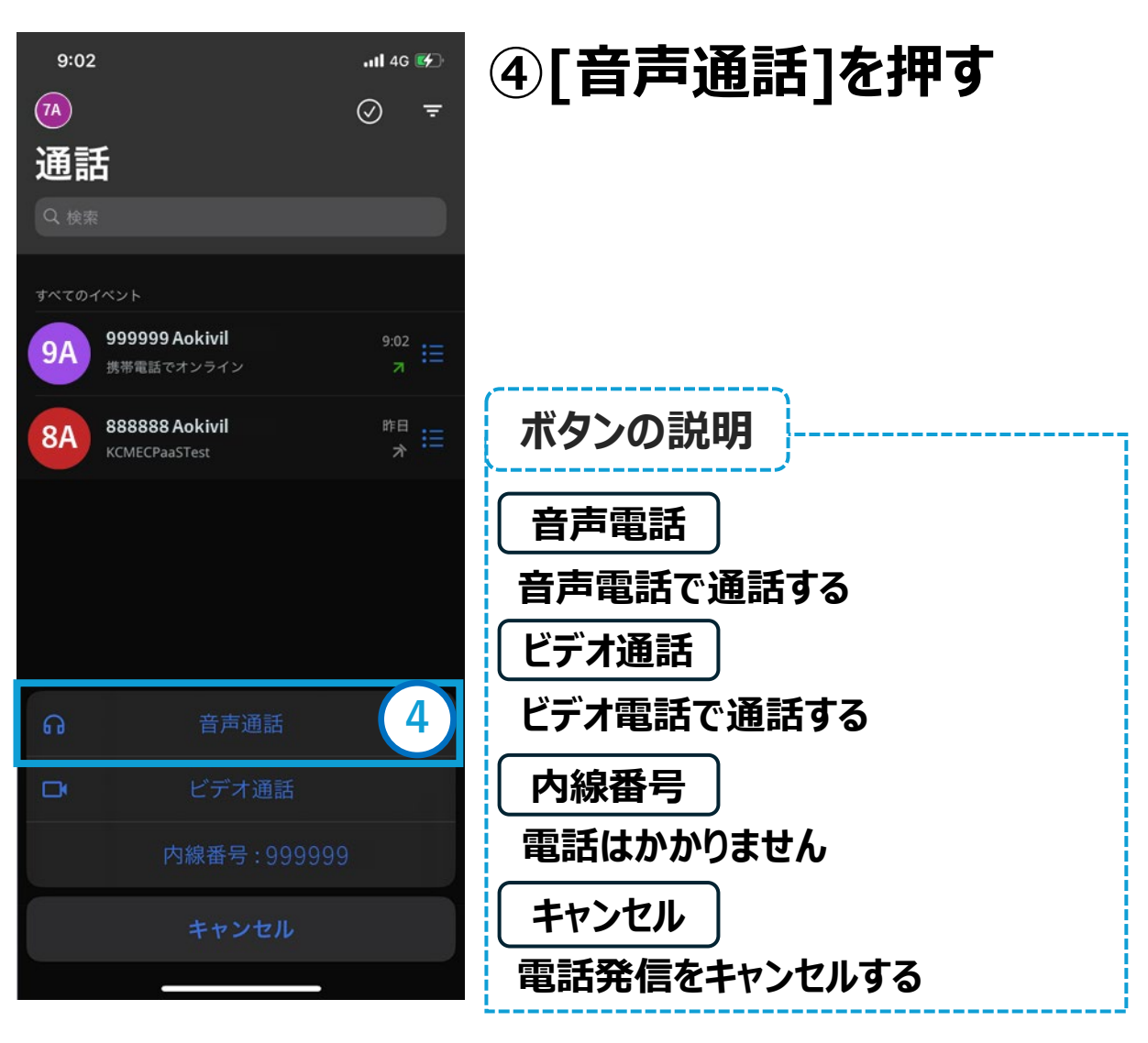

# 電話のかけ方② ~発着信履歴からの発信~

### iPhoneの場合

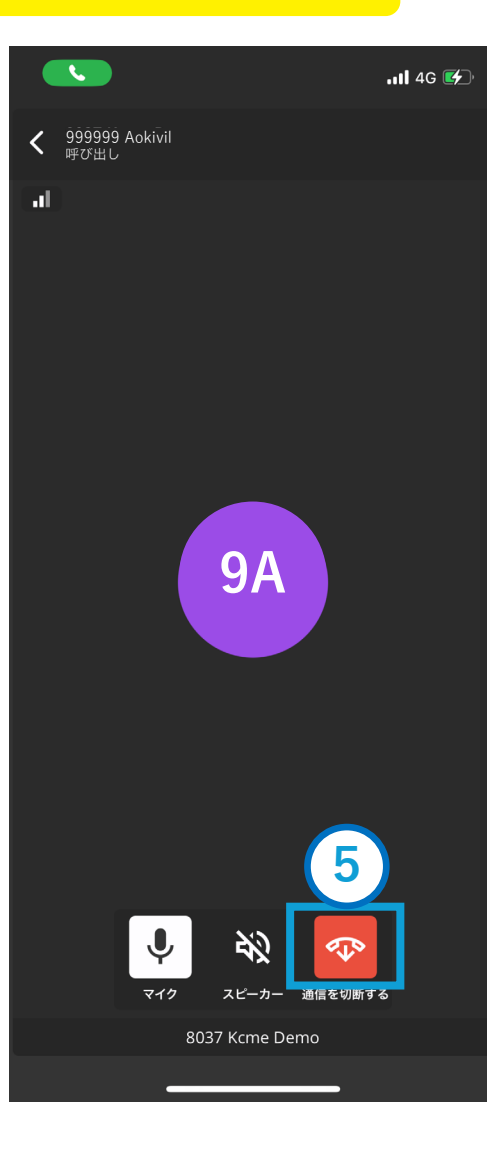

電話発信され、相手が 電話に応答したら通話 が開始される

通話を終了をする場合 ⑤[-----]を押す

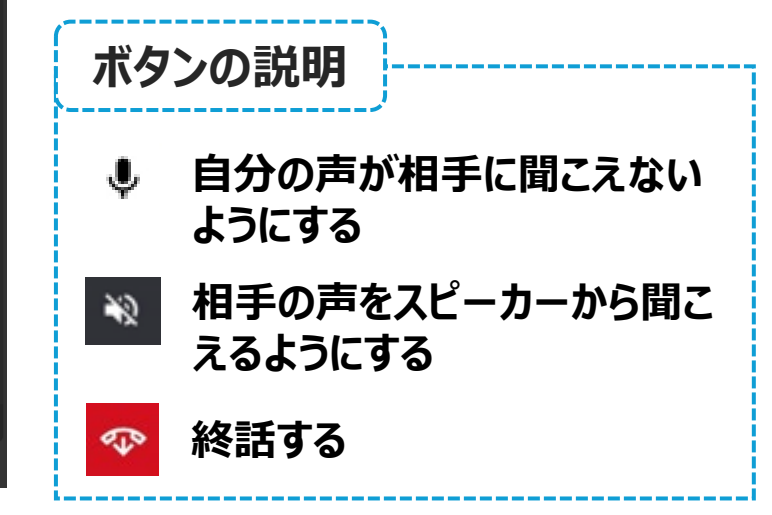